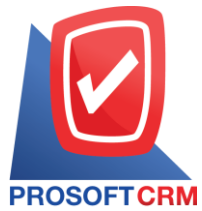

## บริษัท โปรซอฟท์ ซีอาร์เอ็ม จำกัด

เลขที่ 287 หมู่ที่ 5 ตำบลสันทรายน้อย อำเภอสันทราย จังหวัดเชียงใหม่ 50210

โทรศัพท์: 0-2402-8068, 081-359-7689, 081-359-6936, 081-359-7691, 081-359-6939

Email: support@prosoftibiz.com, sale@prosoftibiz.com Website: www.prosoftibiz.com

| Menu              | Detail                                                                                                    |
|-------------------|----------------------------------------------------------------------------------------------------|
| Sales             |                                                                                                    |
|                   | - เพิ่มข้อมูลชื่อผู้ติดต่อและเบอร์โทร สำหรับการสร้างลูกหนี้รายใหม่ผ่านระบบ Sale                                                                |
| Purchase          |                                                                                                    |
|                   | - เพิ่มข้อมูลชื่อผู้ติดต่อและเบอร์โทร สำหรับการเจ้าหนี้รายใหม่ผ่านระบบ Purchase                                                                |
| Inventory         |                                                                                                    |
|                   | - เพิ่มการแจ้งข้อความเตือน ในกรณีที่ประมวลผลผิดพลาด เพื่อให้ทราบว่าเป็นเพราะสาเหตุใด                                                           |
| Accounting        |                                                                                                    |
| General Ledger    | - เพิ่มการแสดงรหัสและชื่อสมุครายวันใน Tab Post GL เพื่อให้มองเห็นได้ว่าการ Post Debit และ Credit ลงในสมุครายวันใค                              |
| Cheque & Bank     |                                                                                                    |
| Cheque Receive    | - เพิ่ม กรณีมีการกีย์ VAT, WHT หน้า Reconcile เมื่อ Post GL ให้โปรแกรมแสดงการ Post เหมือนหน้า เช็กรับผ่าน เพื่อความสะดวกในการตรวจสอบข้อมูล     |
| CRM               |                                                                                                    |
|                   | - ปรับแก้ไขกรณีปฏิทินกิจกรรมไม่แสดงช่วงวันที่สิ้นสุด                                                                                           |
|                   | - ปรับแก้ไขปฏิทินครบรอบ Anniversary Calendar ไม่แสดงการแจ้งเตือน                                                                               |
| Report            |                                                                                                    |
| Sale Report       | - ปรับแก้ไขรายงานเปรียบเทียบขอดขาย (รายเดือน) ให้แสดงขอดรวมที่ถูกต้อง                                                                          |
|                   | - ปรับแก้ไขงวดบัญชีในรายงานภาษีขายเพื่อให้เรียกแสดงรายงานได้ถูกต้อง                                                                            |
| Purchase Report   | - ปรับแก้ไขรายงานเปรียบเทียบขอดซื้อ 12 เดือน ให้แสดงขอดที่ถูกต้องตามการบันทึก                                                                  |
| Tax Report        | - เพิ่ม Option การแสดงชื่อสาขาผู้ขาย (Vendor) ในหนังสือรับรองหัก ณ ที่จ่าย                                                                     |
|                   | - เพิ่มให้รายงานสรุปภาษีหัก ณ ที่จ่าย สามารถเรียกดูรายงานได้ทั้งปี เพื่อให้ผู้ใช้ตรวจสอบข้อมูลได้สะดวกยิ่งขึ้น                                 |
| Petty Cash Report | - เพิ่มตัวกรองตาม Cost Center & Internal Order ในรายงานจ่ายเงินสคย่อย เพื่อให้ผู้ใช้ตรวจสอบข้อมูลตาม Cost หรือ Internal Order ได้สะควกยิ่งขึ้น |
| Tax Report        | - ปรับแก้ไขรายงานภาษีมูลค่าเพิ่ม ให้สามารถเลือก แสดงรายการภาษียกเว้น เหมือนรายงาน ภาษีซื้อ ภาษีขายได้                                          |

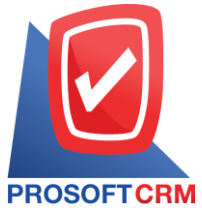

## บริษัท โปรซอฟท์ ซีอาร์เอ็ม จำกัด

เลขที่ 287 หมู่ที่ 5 ตำบลสันทรายน้อย อำเภอสันทราย จังหวัดเชียงใหม่ 50210

โทรศัพท์: 0-2402-8068, 081-359-7689, 081-359-6936, 081-359-7691, 081-359-6939

## **TCRM** Email: support@prosoftibiz.com, sale@prosoftibiz.com Website: www.prosoftibiz.com

| Menu    | Detail                                                                                                    |
|---------|----------------------------------------------------------------------------------------------------|
|         | - ปรับแก้ไขงวคบัญชีในรายงานภาษีขาย ให้รายงานแสดงข้อมูลที่ถูกต้องตามงวคบัญชีของลูกค้า                                                                  |
|         | - ปรับแก้ไขเอกสาร ภพ.30 ไม่ให้แสดงยอดขายที่ได้รับการยกเว้น                                                                                            |
| Form    |                                                                                                    |
|         | - ปรับแก้ไข Form มาตรฐานทั้งหมดให้แสดงสาขาที่กรณีที่ไม่ใช่สำนักงานใหญ่                                                                                |
|         | - พัฒนาฟอร์มรับชำระหนี้ แสดงขอดเงินมัดจำ                                                                                                    |
| Setting |                                                                                                    |
|         | - ตั้งลูกหนี้ เจ้าหนี้เป็น One-time แล้วทำให้แว่นขยายตรงช่องผู้ติดต่อหายไป ทำให้เลือกชื่อผู้ติดต่อไม่ได้ (เป็นเหมือนกันทั้งหมดทุกเมนูที่ใช้ One-time) |
| Other   |                                                                                                    |
|         | - เพิ่มการ Import ข้อมูลระดับราคาขายของการโอนสินค้า                                                                                                   |
|         | - ปรับแก้ไขการแจ้งเตือนในอีเมล์ เกี่ยวกับการ Assign พนักงาน เปลี่ยนจากคำว่า เอกสารเลขที่ เป็น ชื่อหัวข้อเรื่อง                                        |
|         | - เพิ่มการ Assign ในระบบที่ยังไม่มี เพื่อความสะควกในการเลือกใช้การ Assign ได้หลากหลายขึ้น                                                             |
|         | - เพิ่มการแสดงผลกรณี Assign ให้แสดง TAB Assign สำเร็จ / Assign ไม่สำเร็จ ให้ผู้ใช้ทราบผลด้วย                                                          |
|         | - การ Assign หน้ากำหนดการส่งอีเมล์ แจ้งเตือน เพิ่มการแสดงชื่อผู้ถูก Assign ให้ผู้ใช้ตรวจสอบความถูกต้อง                                                |
| Mobile  |                                                                                                    |
|         | - เพิ่มการ Revise ของเอกสาร ใบเสนอราคาบน Mobile เพื่อรองรับการทำงานเกี่ยวกับระบบอนุมัติเอกสารได้มากยิ่งขึ้น                                           |
|         | - ปรับแก้ไขกรณี รายงานเปรียบเทียบขอดขายรายเดือน และขอดซื้อรายเดือน การแสดง Dropdown ไม่ถูกต้อง                                                        |
|         | - ปรับขนาดตัวอักษรในรายงานให้ชัดเจน อ่านง่ายยิ่งขึ้น                                                                                                  |
|         | - ปรับแก้ไขเลขที่ Running กรณีเปลี่ยนวันที่เอกสารต้องเปลี่ยนรูปแบบเลขที่เอกสารด้วย                                                                    |
|         | - เพิ่ม TAB Approve เอกสาร ใบขอซื้อ                                                                                                    |
|         | - ปรับแก้ไขกรณี Approve เอกสารใบขอซื้อ บน Mobile เมื่อ Download Form ให้แสดง Logo และ ลายเซ็นด้วย                                                     |